# - Selver Selver Se

品版でも4万円ぐらいのフラッシュは魅力的なソフトだ。 たファイルを圧縮したのがショックウェーブ・フォー・ディ レクター )のをご存じだろうか。それが今回紹介する「フラッシュ」だ。フラッシュのをご存じだろうか。それが今回紹介する「フラッシュ」だ。フラッシュれることで、現在MSN( http://www.msn.com/)などのサイトが作れることで、現在MSN( http://wwと.msn.com/)などのサイトが作れることで、現在MSN( http://wwと.msn.com/)などのサイトがたの利点は、小さいファイルサイズでダイナミックに動くウェブサイトがあるのをご存じだろうか。それが今回紹介する「フラッシュとを考えると、製使われている。また、ディレクターが20万円近くすることを考えると、製使われている。また、ディレクターが2万円近くすることを考えると、製

使い方を徹底解剖してみたい。前編では、フラッシュの基本機能とアニメ今月から2回連続で、今後ますます注目されると思われるフラッシュの

# フラッシュで作る 高木 敏光(takagi@datacraft.co.jp) ダイナミック・ウェブサイト

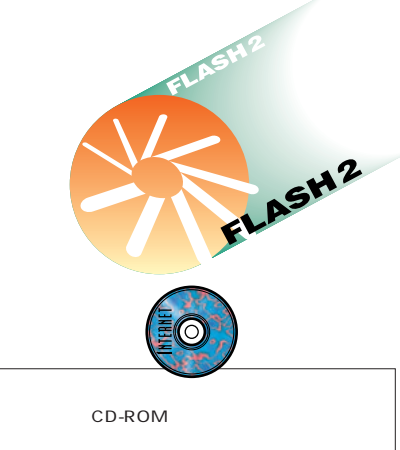

WIN FLASH SAMPLE Mac Flash Sample

# └<u>マク</u>ロメディア・フラッシュとは何か

#### フューチャー・スプラッシュ・アニメー ターからマクロメディア・フラッシュへ

フラッシュの前身は米フューチャーウェイブ 社が1996年7月に発表したフューチャー・スプ ラッシュ・アニメーター1.0である。これは、発 売当初からかなり評判が高い画期的なソフト で、そのパッケージのキャッチコピーは、とて も魅力的なものであった。いわく「誰でもが簡 単に、インタラクティブなWWWインターフェ ースとアニメーションを作成できる!」。パッケ ージの一番上には、「完璧なWWWサイトグラ フィックツール」と記されている。

その後、フューチャー・スプラッシュ・アニ メーターは会社ごとマクロメディアに買収され、 その名もマクロメディア・フラッシュとなった。 同社にはすでにディレクターという究極のアニ メーション&オーサリングソフトがあり、ショ ックウェーブプラグインも名実ともに定番プラ グインになったころでもあり、一部には「この うえなぜフューチャー・スプラッシュ・アニメータ ーを?」という声もないではなかった。この答 えは後に述べるとして、ではフラッシュのトピ ックというのは何なのか、それをまとめてみた (表1)。

ここで声を大にして述べておかなければなら ないのは、「フラッシュは単なるWWW向けアニ メーション作成ソフトではない」ということだ。 つまり、フラッシュは「アニメーションや音声 やインタラクティブを伴うダイナミックなWWW サイトを容易に作成できる」アプリケーション なのである。極端なことを言えば、ページ上の 1 コンテンツではなく、ページのコンテンツ全体 をトータルに作ってしまうことも可能なのだ。

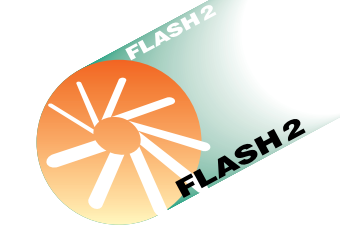

# ↓<u>ディ</u>レクターとはどこが違うのか

#### ディレクターとの違いは インタラクティブ性

フラッシュと言えば、すぐ取りざたされるの が、ディレクターとの相違点と使い分け方法で ある。

まず、フラッシュには、別のシーンを再生し たり、異なるURLにジャンプするといったいわ ゆる「go to」以外のインタラクティブ性はな い。これに対してディレクターでは、パペット アニメーションやオブジェクト機能を駆使した インタラクティブなムービー作りが可能である。

たとえば、ディレクターではシューティング のようなゲームを作成してスコアをクライアン トのサーバーに記録したり、サーバーにハイス コアを残したりといったことが可能だが、フラ ッシュではできない。こうすると「やはりディレ クターか.....」との結論になりそうだが、あな がちそうとも言い切れないところが議論のタネ になる。

「go to」のインタラクティブしかない一方で、 「go to」だけでことが足りる限り、フラッシュ でのインタラクティブの設定はとても容易だ。 マウスのロールオーバーに反応して色を変え、 クリック時にさらに変化してから命令を実行す るといったボタンを作成しようとした場合、デ ィレクターではかなり高度なスクリプティング の知識が必要になるが、フラッシュでは、意外 なほど簡単だ。

#### 用途に応じて使い分ける

WWW上に限らずに言えば、ディレクターの 最大の特長は、アプリケーションの作成が可能 であるということだ。一方のフラッシュは、お よそありとあらゆるフォーマットでのアニメー ション出力は可能だが、専用のプレイヤーを使 って再生できるファイル形式以外の、独自のア プリケーションを作成することはできない。

筆者自身は「インタラクティブなものはディ レクター」「アニメーションならフラッシュ」と いう決めつけには、どうも賛成できない。とい うのも、フラッシュにも場合によっては十分な インタラクティブ性があり、一方、ピクセル単 位の細密なアニメーションなら、ディレクター のほうが優秀であるからだ。

この先何か革命的な実例を目にするかもしれ ないので、あくまでそれまでの暫定的なもので はあるが、筆者自身は「WWW上で動く素早 くて美しいナビゲーションインターフェイスを 作るならフラッシュ」「CD-ROMタイトルのオ ーサリングおよび、WWW上で楽しめるインタ ラクティブなゲームならディレクター」と位置 付けている。 マクロメディアのフラッシュのページ http://www.macromedia.com/software/flash/ http://www.macromedia.com/jp/software/flash/ (日本語)

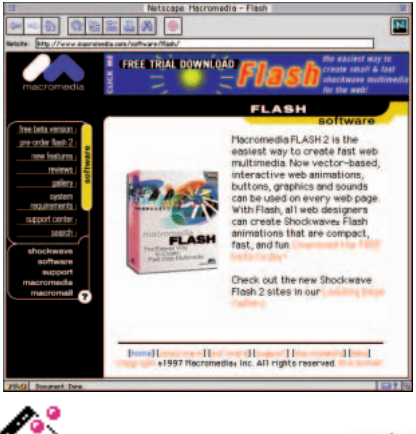

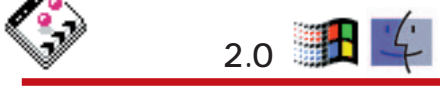

フラッシュ2.0の製品版は、まだ販売されていない。上 記URLからペータ版をダウンロードするか、本誌付録 CD-ROMからコピーしよう。フラッシュ2.0日本語版 製品版は7月18日より標準価格39,800円で販売 される予定。

フラッシュで作成されたウェブサイトを見るには、プラ グインが必要。本誌付録CD-ROMの「Shockwave The Works」の中にフラッシュのプラグインも収録さ れている。

開 発:マクロメディア株式会社

販売:㈱アスキー TEL 03-5465-8665 ㈱システムソフト TEL 092-752-5264

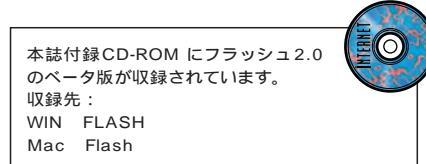

| 表1 フラッシュの機能と2.0 で新たに加わった機能 |                 |                                                                   |
|----------------------------|-----------------|-------------------------------------------------------------------|
| フラッシュ従来の機能                 | ファイルサイズの小ささ     | WWW上での配信で、最も大切と言える要素                                              |
|                            | インタラクティブボタン     | スクリプティングを必要としないで、マウス動作に反応するボタンの作成が可能                              |
|                            | ストリーミング再生       | ムービーの再生を行いながら次に必要とされるデータをダウンロードする技術                               |
|                            | スケーラブルイメージ      | グラフィックがベクターベースのものなので、拡大縮小によりグラフィックが劣化することがない                      |
|                            | アニメーション作成       | アニメーションはフラッシュにとっては、トータルなWWWデザインのひとつの要素であるという強調か                   |
|                            | マルチプラットフォームに対応  | ウィンドウズとマッキントッシュの両方で使用可能                                           |
|                            | アンチエイリアシング      | グラフィックがベクターベースなので、アンチエイリアスをリアルタイムで計算                              |
|                            | 小さなサイズのプラグイン    | PowerMac対応のプラグインのサイズが、約180K                                       |
|                            | アウトラインフォント      | 使用されているフォントがマシン上になくても、アンチエイリアスつきの表示が可能                            |
|                            | ズーム可能           | 再生時の拡大縮小が自由                                                       |
| フラッシュ2.0から追加               | サウンド再生機能        | ボタンなどの動作との同期、フェードインフェードアウト、パンポットの設定なども可能                          |
| された機能<br>                  | カラーエフェクト        | 黒みからフェードインするロゴのような演出ができるほか、再生中の色相、彩度などの変化が可能                      |
|                            | ビットマップグラフィックの編集 | これまでは矩形領域で読み込むだけだったものが、自由に編集可能に<br>マジックワンドなど、ビットマップ特有のツールもサポートされた |
|                            | トレース機能          | 読み込んだビットマップのベクター変換が可能に<br>場合によってサイズが減少できるほか、特殊なグラフィック効果としても有効     |

# 

#### 図4:ペンツール

このツールを選ぶと、ツールパレットの下半分に「ペンモード」「線の色」「線の太さ」「線のスタイル」のアイコンが現れる。ペンモードのポタンをプレスすると、「ストレート」「スムース」「インク」という項目が現れる。「ストレート」モードでは、描画れた線が自動的に直線および円弧に変換される。「スムース」では、描画のタッチを少し省略し、近似的な曲線が描かれる。「インク」では、描画したタッチに忠実な線が得られる。

C

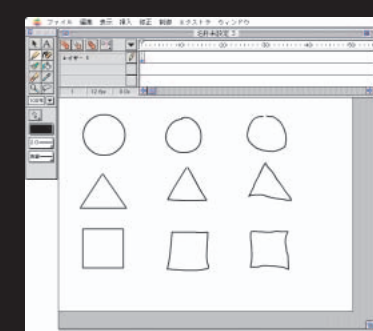

図5:線のスタイル 「カスタム…」を選択することによっ

て、実線以外にも、点線や波線、ラ フなタッチや点描などの設定が行える。

(E0.5.2

□ 杜大表示 大さ: **日** ▼ pt:

Cineman's

図2:新規レイヤーの作成 レイヤー編集設定をポップアップさ せ、レイヤーの挿入を選択する。

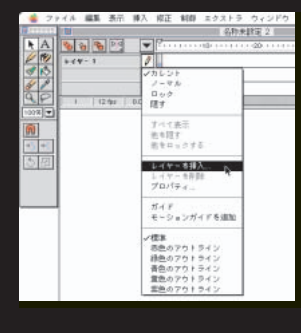

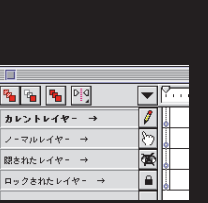

#### 図3:各レイヤーの状態を示すアイコン

レイヤーごとに「描画可能なレイヤー」「編集可能なレイヤー」「編 集できないレイヤー」「隠されたレイヤー」などを指定することが でき、そのレイヤーがどういう状態であるかは、レイヤー名の横の アイコンで表される。このアイコン部分はレイヤーに関するコマン ドの納まったポップアップメニューを開くポタンにもなっている。 図6:インクボトル

すでに描画された線に対して、 異なる色や太さ、スタイルを設 定するためのもの。ワークエリ ア内で全選択してから使用すれ ば、すべての線に同じ効果を与 えることができる。

実線ですでに描かれた図形の線 の属性を、インクボトルを使っ てカスタムに変えてみた。線の 種類を変えるだけのアニメーシ ョンも可能。

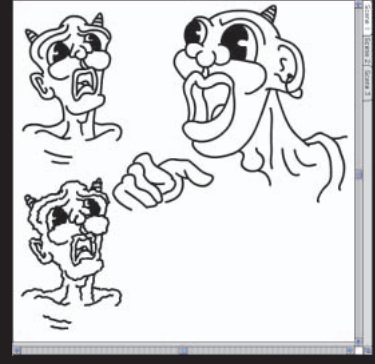

# <u> フラ</u>ッシュの基本画面

#### レイヤーを重ねて1つの動画を作る

残念なことに、現在のところフラッシュの日 本語マニュアルはない。その一方でフラッシュ はかなり個性的なソフトだ。直観的に使える部 分も多いわりに、まったく新奇な機能もある。 ちょっとした疑問やつまずきがもとで投げ出し てしまうのはもったいないので、誌面が許す限 りなるべく具体的にフラッシュの各機能を説明 しようと思う。

図1はフラッシュの基本画面である。画面上 部には「タイムライン」と呼ばれるヘッダ部分 があり、フラッシュの「ムービー」は、この上 を左から右に再生ヘッドが横切ることで実行さ れる。

タイムライン上に、小さなペース型のポイン タがあるが、これは「カレントフレーム」ポイ ンタといい、画面上に表示されているのがムー ビー上のどの場面であるかを示すものだ。

タイムラインは、重層的にいくつも重ねるこ とができ、その名も「レイヤー」という。フォ トショップやイラストレータのレイヤーと同様、 1つのシーンをいくつかの重層的なグラフィック 要素に分けて管理することができるものだ。

レイヤーの重なり方は自由に変えることがで きるが、一番上部にあるものが、グラフィック の重なりとしても上になる(図2、3)。

#### ワークエリア内にフレームを作成

タイムラインの下のウィンドウは「ワークエ リア」と呼ばれるが、ここにオプジェクトを描 画したり配置したりするためには、あらかじめ 「フレーム」を作成しなくてはならない。

かつその状態で、レイヤーの状態が「カレント」であることを示す鉛筆アイコン、つまり「描 画可能な状態」になっていなければならない。

#### 図7:矢印ツール

オブジェクトの選択が可能。線のどこかをクリックすれば、つながっ ている範囲が選択され、次々とクリックしていけば、選択範囲を増 やしていける。このときShiftキーを併せて押す必要はないのだが、慣 れないうちはかえって戸惑う。全選択解除は「Command + Shift + A」、部分的な解除は「Shiftキー」を押しながらクリック。 矢印を線に近づけると、ポインタの脇に小さな印が現れる。その状態

矢印を録に近つりると、ホインタの画にハさないか現れる。その状態でマウスプレスしてドラッグすれば、ペクターペースでの線の編集が可能。

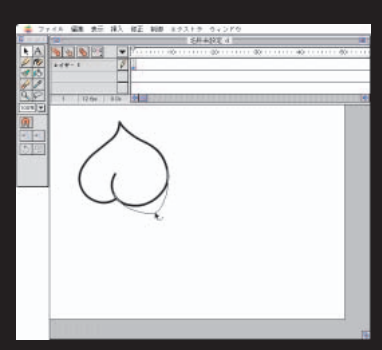

ポインタのそばに現 れる印は「ノ」のと き曲線を、「」の 時は頂点を編集でき ることを表している。

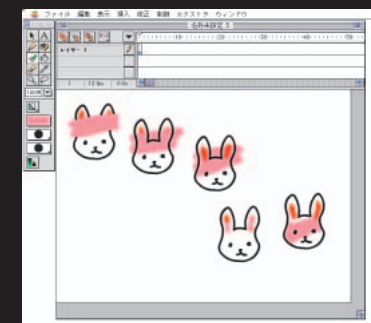

図8: プラシツール デフォルトでは「標準」が

選ばれているが、これはプ ラシで描かれた部分を普通 に塗ってしまうモード。 「塗りをペイント」は、ペ

ンツールで描かれた輪郭を消さずにその背面を塗るモード。「背面を ペイント」は、ペンツール、あるいはプラシツールですでに描かれた部 分以外を塗るモード。「選択範囲をペイント」はその名の通り、矢印 かなげなわで選択された部分だけを塗るモード。「内側をペイント」は、 すでに塗られた部分であっても空白部分であっても、マウスボタンが 最初に押された領域と地続きの部分だけを塗るモードだ。

この図のウサギの輪郭と目鼻はペンツール、耳はブラシツールであら かじめ描いておいた。ブラシモードを変えて上から塗ってみた例。

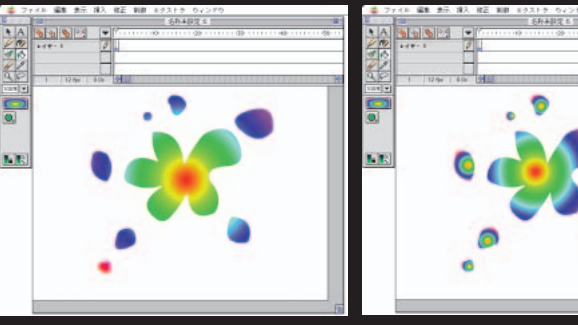

#### 図9:塗りの固定

英語版では「gradiation lock」という機能で、グラデーションの塗りにのみ有 効な機能。これをオンにした場合、塗られたオブジェクトの数や位置や面積に 関わらず、全体に対して1つだけグラデーションになる(左)。オフにした場合 には、プラシで描画するたびごとに描かれたオブジェクトがグラデーションで塗 られるという機能だ(右)。

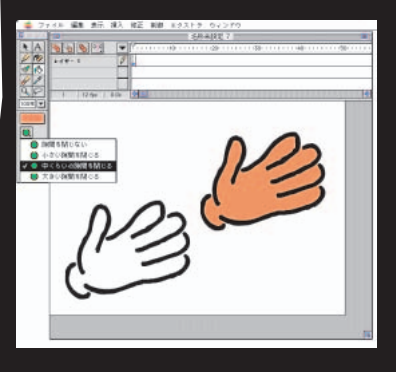

#### 図10:パケツツール

通常、ペイント系ソフトのパケツツール は色が連続していれば、その範囲をすべ て塗りつぶす。そのため、塗りたい範囲 を取り囲む線がどこか1ピクセルでも途 切れていたら、意図していなかった範囲 までが塗りつぶされてしまうという「水 漏れ」状態が起こる。また、絵のタッ チ上、輪郭が必ずしも閉じた線でない という場合もある。この場合、たいて いのペイントソフトでは、パケツツール だけで色塗りを行うのは困難だ。図で は輪郭線はぴったりつながっていないが 「隙間の大きさ」での設定によって、一 気に塗ることができた。

#### 図11:**グラフィックのアンチエイリアス**

フラッシュはベクターベースのグラフィックソフトであるので、グラフィックの輪郭線

には常になめらかなボケ足が計算されて いる。これはビットマップアニメーション には望んでも得られないものだ。ただ、 オブジェクトが込み入ってくると、この アンチエイリアシングのためにどうしても フレーム移動などの動作が重くなること がある。その場合は表示メニューから、 「高速」あるいは「アウトライン」を選ぼ う。また、レイヤー単位で輪郭のみの表 示にしたり、レイヤーそのものを見えな くしてしまったりという設定も可能。

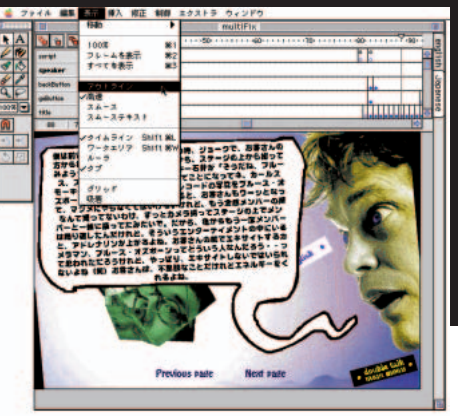

新規ファイルを開いた状態では、1つのレイ ヤーに1つのフレームがあらかじめ存在してい

て、状態もカレントである。

つまり、フラッシュのムービーを制作する手 順の基本は、

#### ①カレントフレームポインタの位置にフレーム が存在し、

ということだ。

### □描画ツールの解説

#### ワークエリア内で直接描画

フラッシュのフレームとレイヤーの構造を知 るためには、簡単なアニメーションを作成する のが手っ取り早いだろう。フラッシュに初めて 触れるディレクターユーザーの方はここで注意 していただきたいのだが、「グラフィックを動か す」という基本的な考え方以外にディレクター での操作を応用しようとすると、フラッシュで はうまくいかないことになる。読者の中にディ レクターユーザーの方がいたら、一度頭をすっ きりと切り替えてからフラッシュに取りかかっ てほしい。

フラッシュには、あらかじめアニメーション に使用するパーツを作成して納めておく機能は ない(シンボルという機能があるが、これにつ いては後述)。アニメーションの要素はワーク エリア内で直接描画、あるいは配置することに なる。出力と同様、多彩なフォーマットのグラ フィックを読み込むことが可能なので、3Dア プリケーションやイラストレータで作成したデ ータの活用も可能だ。しかし、フラッシュに備 わった描画ツールは非常に個性的で優秀なもの なので、まずそれを紹介したい。(図4~11)。

ASA インターネットマガジン/株式会社インプレスR&D © 1994-2007 Impress R&D

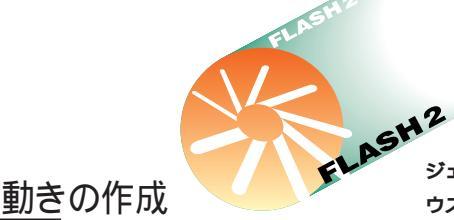

#### アニメーション作成のコツ

アニメーションには大きく分けて2種類の考 え方がある。

もととなるオブジェクトを移動、回転させて 作成するアニメーションと、異なるグラフィッ クを改めて作成するアニメーションだ。ボール が跳ねる様子を作るなら前者だし、笑っている 顔が怒るといったアニメーションなら後者だ。 現実には、この両者の考え方を組み合わせて作 るのがアニメーション作成のコツとも言える。

たとえば、図12は、すでに紹介したツールを 使って描いたものだ。こうしたものを作成する 場合、身体の各部分をパーツとして作成し、 それぞれグループ化したりレイヤーを変えたり するテクニックもある。フレームを変える度に、 それぞれのパーツの位置や角度を変えることで アニメーションを行うテクニックだ。有効な方 法だが、でき上がりがマリオネットのような硬 い感じになってしまうのが難点である。

#### フレーム挿入とキーフレーム挿入は 対になるコマンド

タイムラインを見ると、フレームの青い が に塗りつぶされていることが分かる。これは そのレイヤーのそのフレームに、何らかのオプ ジェクトがあることを表している。そのままマ ウスボタンをプレスしてみよう。フレームに関 するコマンドがボップアップする(図13、14)。 最初に選択するのは「フレームを挿入」であ る(この頻繁に利用するコマンドには、かつて はCommand + 1という便利なショートカット があったのだが、フラッシュ2.0では、どうした わけかこれがファンクションキーに割り当てら れた)。フレーム挿入によりフレームの数が増 えたが、ここで、特にディレクターユーザーの 方には注意してほしいことがある。「フレーム挿 入によって増えたフレームに対してただちにア ニメーションのための編集を加えてはいけない」 ということだ。

ディレクターの場合、スコア上にすでに存在 しているセルは、前のフレームのものとは完全 に独立した新たなコマである。しかし、フラッ シュにあっては、ムービーとしてのコマが1つ増 えただけで、グラフィックとしては前のものが1 コマぶんだけ長く再生されているだけなのだ。

たとえば、1フレーム目に種子の絵を描き、 そこから芽を生やすつもりでフレーム挿入を行 い、カレントフレームポインタを移動させて2フ レーム目の種子に芽を描き加えたらどうなるか。 結果としては、アニメーションが再生されると 同時に、芽を生やした種子がポツンと存在する だけになってしまう。

グラフィックを、前のフレームのものと切り

離すためには、フレーム挿入に加えて「キーフ レームを挿入」コマンドを実行しなくてはなら ない。つまり、フレーム挿入と、キーフレームを 挿入は、常に対になるコマンドだということだ。

#### フレームごとに編集

キーフレームを挿入すると、タイムライン上 ではっきりと仕切りが入るのが分かるだろう。2 フレーム目に新たなグラフィックを描き起こす わけだが、その際には確実にカレントフレーム ポインタを2フレーム目に移動させておく必要 がある。これも忘れやすい手順の1つで、2フレ ーム目を描いているつもりが、もとの1フレー ム目のグラフィックを編集してしまっていると いうことがよくある。もっとも、その際には落 ちついて両者のフレームを選択し、「フレーム 反転」を行えばよい。また、フラッシュは Undoが1回ではない(デフォルトで20回)ので、 かなりの操作を遡ってやり直すことができる。

キーフレームを挿入して、そのフレームにカ レントフレームポインタを動かすと、1フレーム 目のグラフィックがすべてコピーされ、全選択 されていることに気付く。このオプジェクトは前 のフレームのものとはまったく別個のものなの で、いかようにも編集してかまわない(図15)。

すべてが選択されている状態のまま、たとえ ば何度か回転させてやれば、それだけで2コマ のアニメーションと言える。また、それが顔だ

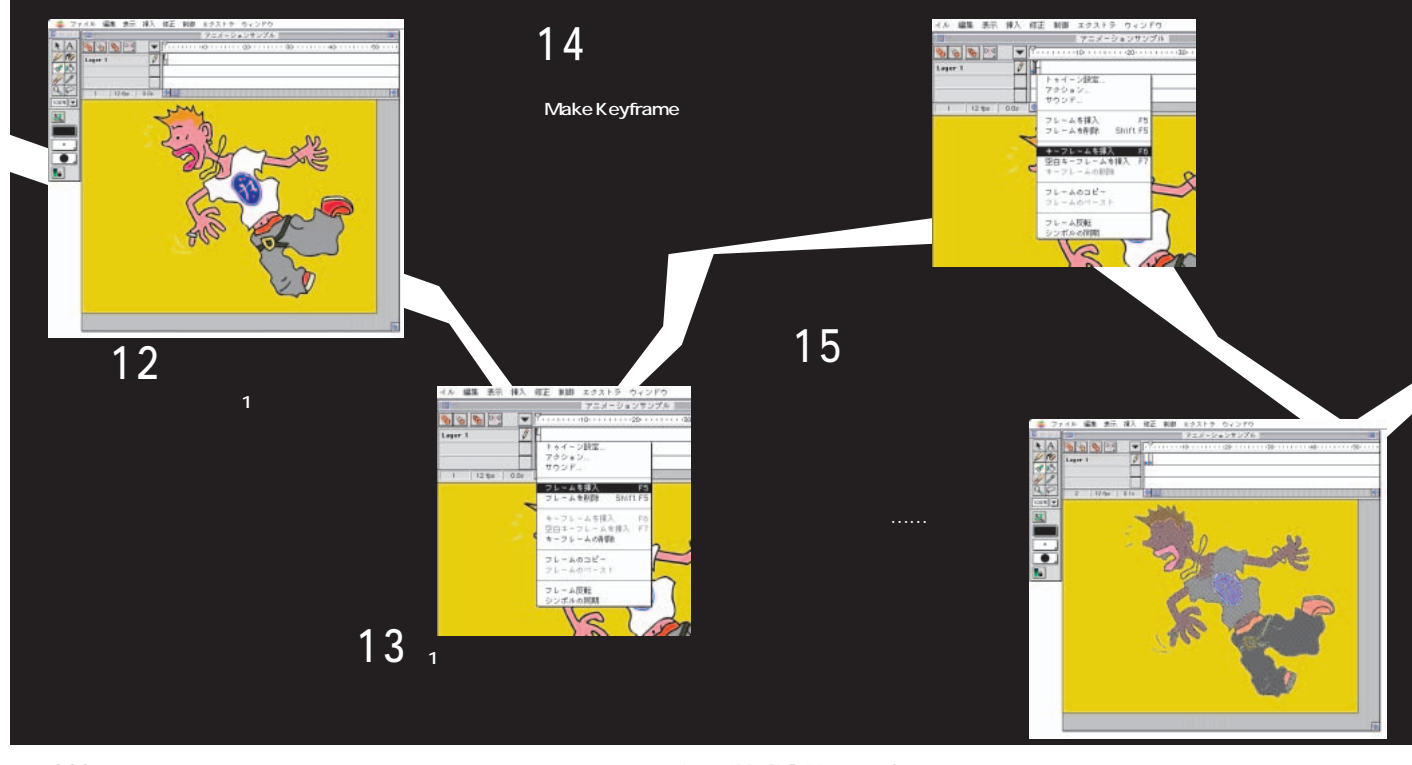

インターネットマガジン/株式会社インプレスR&D ©1994-2007 Impress R&D った場合なら、輪郭や髪型を残して、パーツだけを描き変えてもいい。ここでは、Deleteキーを押してすべて削除したが、オプジェクトのコ ビーが要らないことがあらかじめ分かっていれ ば、「空白キーフレームを挿入」コマンドを使 うといいだろう。

#### オニオンスキン機能を使う

真っ白なワークエリア上に、もとのグラフィ ックを変化させた絵を描くのは困難だ。そこで 「オニオンスキン」機能を使う。オニオンスキ ンは、前後のグラフィックをトレーシングペー パーを使ってトレースする要領で、参照するこ とができる機能だ。この際、前後何フレームを 参照するかを決定するのは、カレントフレーム ポインタの下に一対になって現れる「オニオン スキン開始 / 終了」のマーカーだ(図16)。

フレーム1のグラフィックをなぞるように、か つ変化を与えながらフレーム2を描く。サンプ ルは、フレーム1でよろめいた若者が、フレー ム2では腰ばきのズボンの裾を踏んで転ぶとい うアニメーションだが、この場合、若者の身体 の全体的な角度はオニオンスキンによるトレー スのあとで行うと描きやすいことがお分かりい ただけるだろうか。回転の中心点は、修正メニ ューの「変形」の中にある「中心点を編集」 で設定することが可能だ(図17、18)。

#### ~ 「 複数フレーム編集」で異なるフレー ムを一括編集

ASH2

アニメーションを作成していく基本的な流れ は以上のとおりだが、避けて通れないいくつか の問題に直面するだろう。たとえば、制作の途 中で、オブジェクト全体が画面のどちらかに寄 りすぎていたり、大きすぎたりしていることに 気付くことはよくある。こうした場合、思いつ くままにオブジェクトの移動や拡大縮小を行っ てしまうと、ほかのフレームとの関係が壊れて しまう。

このような場合に使用するのが、「複数フレ ーム編集」ボタンだ。複数フレーム編集は、指 定したフレーム範囲内のオブジェクトに対して、 同時に編集を行える機能である。複数フレー ム編集ボタンを押したら、全選択をし、範囲内 のすべてのオブジェクトが選択されたことを確 認して、移動や拡大縮小を行おう。ただし、 複数フレーム編集状態でも、新たに描いたオブ ジェクトが配置されるのは、カレントフレーム だけである(図19)。

#### レイヤーはなるべく分けておく

たとえば、背景と人物など、異なるもの同士 を重ね合わせる場合、できるだけレイヤーを分 けておくのが賢明だ。筆者の場合、「他をロッ クする」を活用している。編集したいフレーム 以外をロックしてしまえば、全選択による編集 や削除を行っても、ほかのレイヤーには影響が 及ばないからだ。

レイヤーを活用する際に注意したいのは、必ず名前を付けておくことだ。フラッシュの場合、 ワークエリア上でオブジェクトを選択してもそれがどのレイヤーのオブジェクトかはすくには 分からないので、いちいち「他を隠す」「すべ て表示」を繰り返しながらレイヤー探しを行う 羽目になるからだ。

以上で解説したのは、もっとも基本的かつ柔 軟性の高い「描き起こし型」のアニメーション の例である。一方でフラッシュには、オブジェク ト同士の位置や大きさや角度の違いを自動的 に計算して間のフレームを補完する「トゥイー ン設定…」という機能がある。指定したパスに 沿ってオブジェクトを移動、回転させたり、すで に触れたカラーエフェクトなどにも関係する重要 な機能なので、次回に改めて触れようと思う。

#### まとめ

今回はフラッシュのムービーの仕組みを理解 してもらうために、各機能とアニメーション作 りを解説した。付録CD-ROMに収録の体験版 を使って、実際に作業していただけたらと思う。

次回はこれらのアニメーションをシーン (ペ ージ) にどう配置し、それらの間にどうインタ ラクティブを定義するのかを解説する (後編に 続く)。

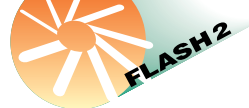

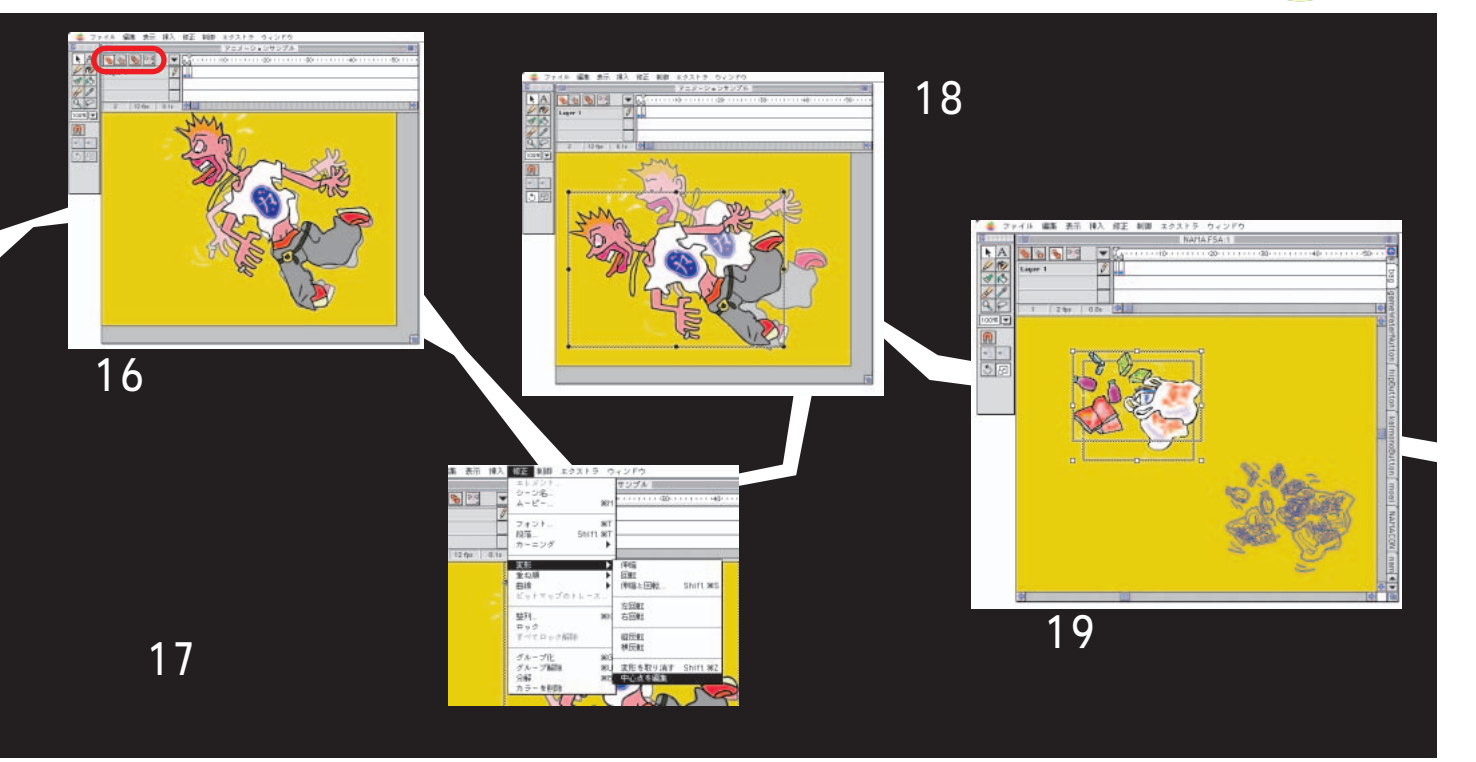

インターネットマガジン/株式会社インプレスR&D ©1994-2007 Impress R&D

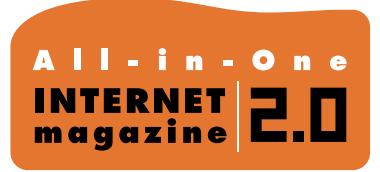

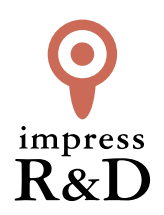

## [インターネットマガジン バックナンバーアーカイブ] ご利用上の注意

この PDF ファイルは、株式会社インプレス R&D (株式会社インプレスから分割)が 1994 年~2006 年まで 発行した月刊誌『インターネットマガジン』の誌面を PDF 化し、「インターネットマガジン バックナンバー アーカイブ」として以下のウェブサイト「All-in-One INTERNET magazine 2.0」で公開しているものです。

#### http://i.impressRD.jp/bn

このファイルをご利用いただくにあたり、下記の注意事項を必ずお読みください。

- ●記載されている内容(技術解説、URL、団体・企業名、商品名、価格、プレゼント募集、アンケートなど)は発行当時のものです。
- 収録されている内容は著作権法上の保護を受けています。著作権はそれぞれの記事の著作者(執筆者、写真の撮影者、イラストの作成者、編集部など)が保持しています。
- 著作者から許諾が得られなかった著作物は収録されていない場合があります。
- ●このファイルやその内容を改変したり、商用を目的として再利用することはできません。あくまで個人や企業の 非商用利用での閲覧、複製、送信に限られます。
- 収録されている内容を何らかの媒体に引用としてご利用する際は、出典として媒体名および月号、該当ページ 番号、発行元(株式会社インプレス R&D)、コピーライトなどの情報をご明記ください。
- オリジナルの雑誌の発行時点では、株式会社インプレス R&D(当時は株式会社インプレス)と著作権者は内容 が正確なものであるように最大限に努めましたが、すべての情報が完全に正確であることは保証できません。このファイルの内容に起因する直接的および間接的な損害に対して、一切の責任を負いません。お客様個人の 責任においてご利用ください。

このファイルに関するお問い合わせ先 株式会社 All-in-One INTERNET magazine 編集部

#### im-info@impress.co.jp

Copyright © 1994-2007 Impress R&D, an Impress Group company. All rights reserved.